## 1. Microsoft Edge 실행

|   | 모두 앱 문서 웹 더보기 <del>▼</del><br>             |   |                                                          | ନ୍ | <br>× |
|---|--------------------------------------------|---|----------------------------------------------------------|----|-------|
| 3 | Microsoft <b>Edge</b><br>Microsoft 권장 브라우저 |   |                                                          |    |       |
|   | 웹 검색<br>🔎 edge - 웹 결과 보기                   | > | Microsoft Edge<br>Microsoft 권장 브라우저                      |    |       |
|   |                                            |   | ☐ 열기<br>☐ 새 창에서(N)<br>☐ 새 InPrivate 창(I)<br>☐ Edge 막대 실행 |    |       |
|   | ∠<br>P edge                                |   |                                                          |    |       |
| 1 |                                            |   |                                                          |    |       |

# 1. 윈도우 또는 검색버튼 클릭 2. Edge 검색 3. Microsoft Edge 실행

#### 2. Microsoft Edge 설정 열기

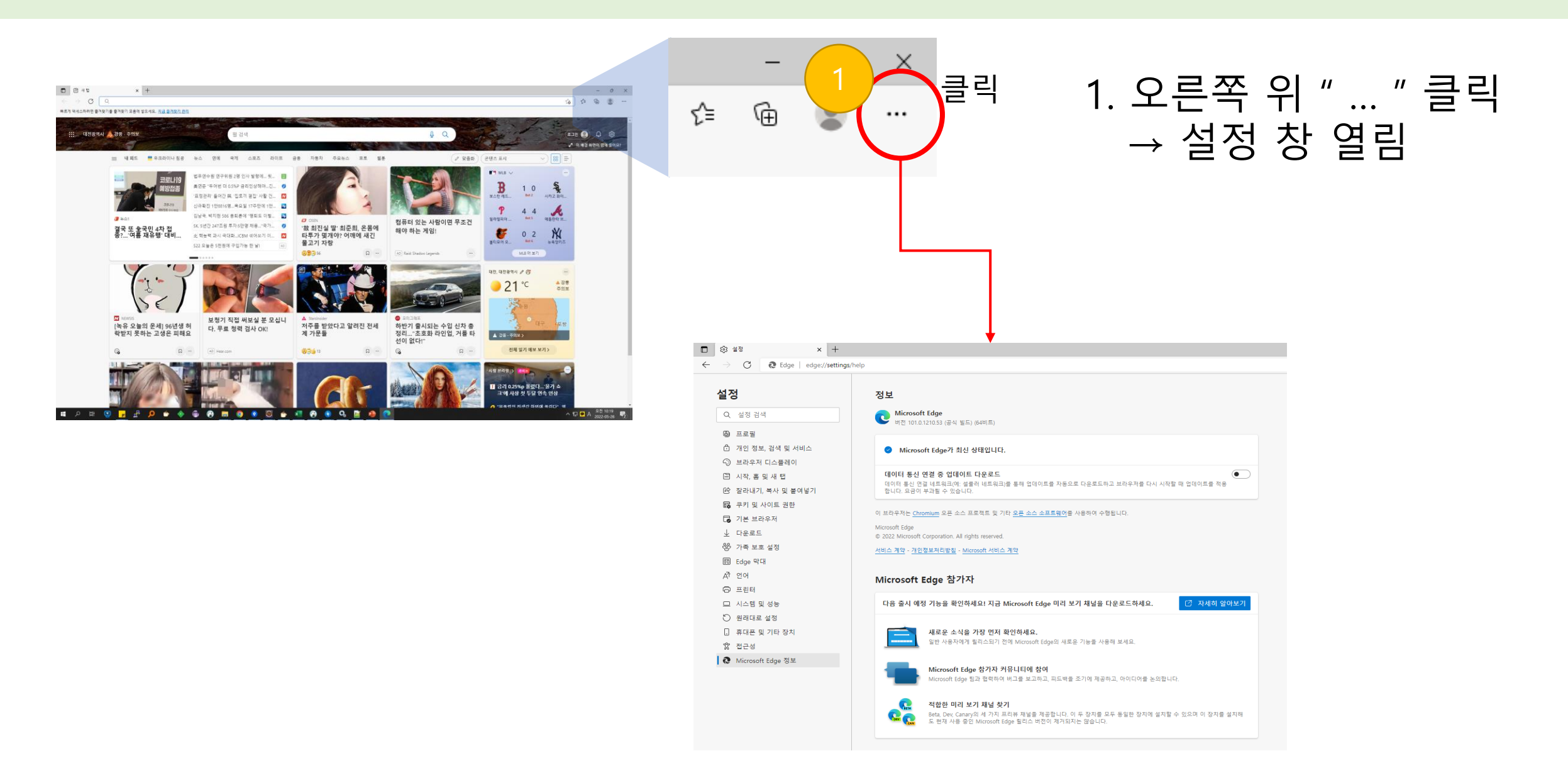

## 3. Microsoft Edge 정보 클릭

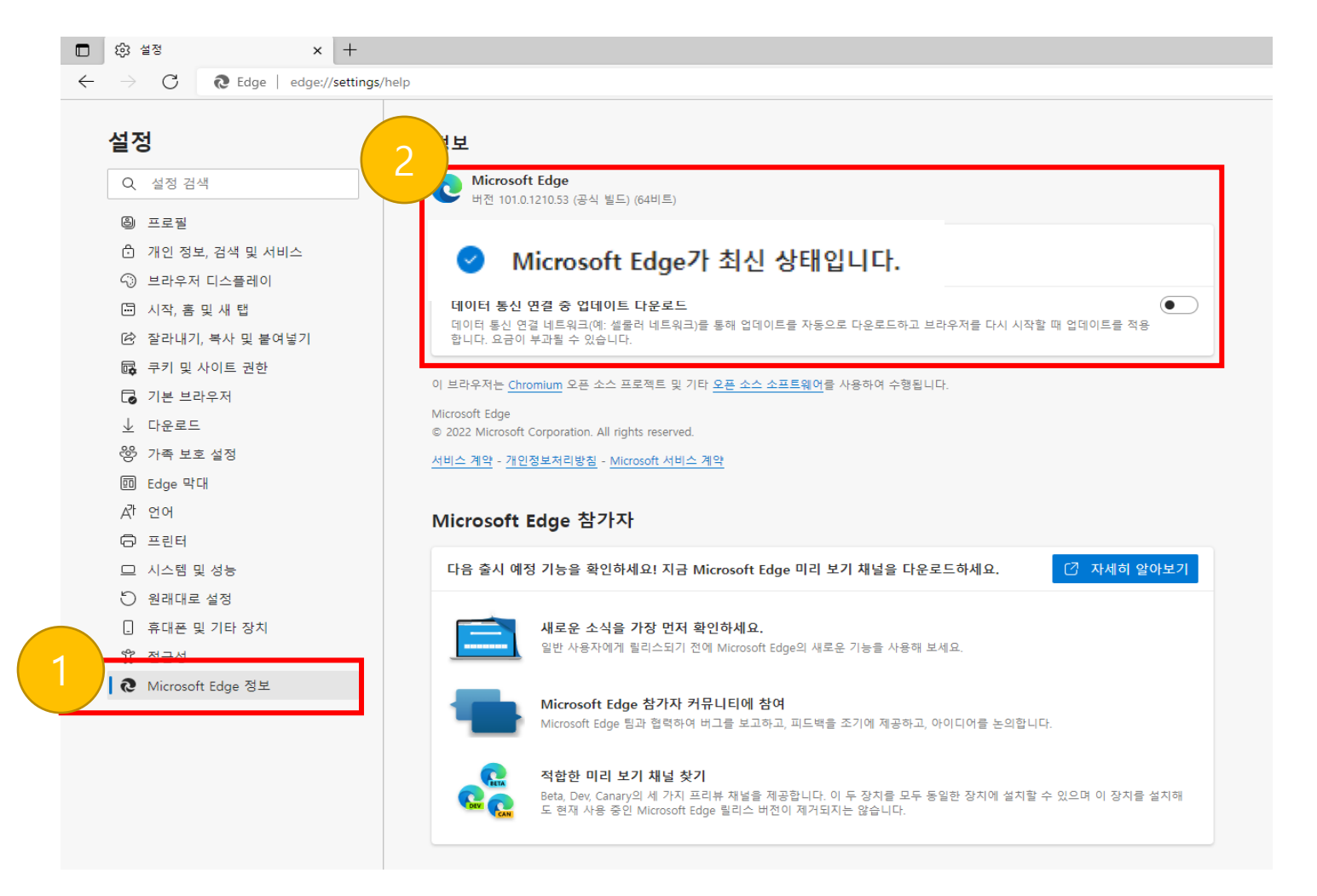

# Microsoft Edge 정보 클릭 자동 업데이트 확인